# Self Service Portal and 2FA User Guide

## Accessing Symantec Self Service Portal

Self Service Portal (SSP) is a web-based application which you can use to register, test, reset, or remove Symantec VIP credentials. You can go straight to the page using the following URL: <a href="https://sym-ssp.its.unimelb.edu.au">https://sym-ssp.its.unimelb.edu.au</a>

|                                                                                  | Figure 1: SSP Page                                                                                                    |       |
|----------------------------------------------------------------------------------|----------------------------------------------------------------------------------------------------|-------|
| $\leftarrow$ $\rightarrow$ C $\square$ https://sym-ssp.its.unimelb.edu.au/vipssp |                                                                                                    | T 🖒 🗏 |
| Symantec. VI                                                                     | P SELF SERVICE PORTAL                                                                                                    |       |
| Welcome to the Syr<br>To access the Self Service<br>User Name<br>Password        | nantec® VIP Self Service Portal<br>Portal, enter your user name and password, and click Sign In.<br>Sign In<br>Type your UoM UserID<br>Type your UoM password<br>Type your UoM password<br>Sign In<br>Ensemble Service Sign In |       |

### Login

The SSP secured login page is the initial screen for users. Only users who have access to mgmt. VPN service will be able to login. To further enhance the security, this page is only accessible from University of Melbourne Network.

To login enter your Active Directory user name and password and then press 'Enter' or select the 'Sign In' button. (Same login that you use to logon to your computer)

If you don't have registered Symantec VIP credentials or using Self Service portal of the first time. You will be prompted to confirm your identity by requesting temporary security code after successful validation of your Active Directory credentials.

You will be asked to choose the delivery method for temporary security code. Available delivery methods are email, Voice Call and SMS. Your contact details are extracted from Active Directory database, therefore if you don't have mobile phone or desk phone register in Active Directory it won't show on this screen.

Note: If you are an external vendor and don't have access to University's email then you have to contact Service Centre on +61 3 83440888 to complete credential registration.

Select the most convenient method and click on 'Continue' button

Figure 2: SSP Temp Security Code Page

| Symantec.   VIP SELF SERVICE PORTAL                                                          | Sign Out<br>THE UNIVERSITY OF<br>MELBOURNE |
|----------------------------------------------------------------------------------------------|--------------------------------------------|
|                                                                                              |                                            |
| To Complete Your Sign-in<br>Request a temporary security code to help confirm your identity. |                                            |
| Confirm Your Identity How would you like to receive your security code?                      |                                            |
| Email Address: mu*******@unimelb edu.au                                                      |                                            |
| Voice Call: 613****50                                                                        |                                            |
| Cancel Continue                                                                              |                                            |
|                                                                                              |                                            |
|                                                                                              |                                            |
|                                                                                              |                                            |

If you chose email as a delivery option then you will receive an email from with six digit security code

| To                          | Tue 17/02/2015 10:54 PM<br>VIP Self Service <noreply@symantec.com><br/>Your temporary VIP security code</noreply@symantec.com> |
|-----------------------------|----------------------------------------------------------------------------------------------------|
| Dear                        |                                                                                                    |
| Here is your                | temporary VIP security code:                                                                                                   |
| 345929                      |                                                                                                    |
| This security               | code can be used once and is valid until 11:53 AM GMT, Feb 18, 2015.                                                           |
| If you have a               | any questions or need further assistance, contact your organization's administrator                                            |
| Thank you,<br>VIP Self Serv | ice                                                                                                    |

Type the temporary security code you have received in the self-service portal

| Symantec.   vip self service portal  | Sign Out |
|--------------------------------------|----------|
|                                      |          |
| Enter Your Temporary Security Code   |          |
| Confirm Your Identity Security Code: |          |
| Back Sign In                         |          |
|                                      |          |
|                                      |          |
|                                      |          |

Next page will request you to register your credentials. <u>Symantec VIP Access Credential</u> is a software (Application) that generates a unique security code for your account about every 30 seconds. You use that code to access your account.

Ŧ

You can download Desktop (Mac OS and Windows) from UoM Software Self Service Portal, or directly from Symantec website <u>https://idprotect.vip.symantec.com/desktop/home.v</u>

To download credential on your smart phone, search for <u>VIP Access</u> in appropriate store E.g. Google Play, Window's Marketplace or Apple App Store.

Once you have credentials installed, click on Register on self-service portal

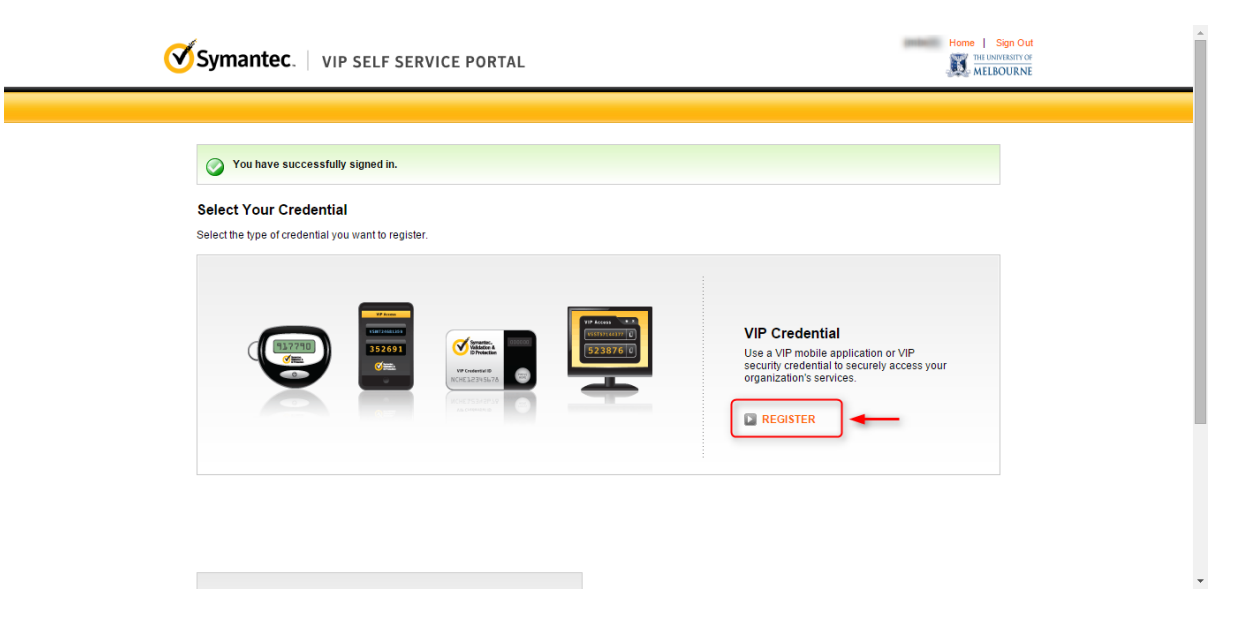

Follow the instruction on next page to complete registration.

| Condential Torrest | MD On dealer                                               |                                      |                        |  |
|--------------------|------------------------------------------------------------|--------------------------------------|------------------------|--|
| credential Type:   | vi≓ credential                                             |                                      |                        |  |
| Credential Name:   | Desktop<br>Enter a simple name that is easy                | to remember.                         | -                      |  |
| *Credential ID:    | VSST81797666<br>What is a Credential ID?                   |                                      | -                      |  |
|                    | Credential ID examples:<br>Your credential contains a uniq | ue alphanumeric ID.                  | Close                  |  |
|                    | ABCD12345678                                               | 4BCD12345678                         | VSST12345678<br>123456 |  |
|                    | VIP Security Token<br>(Back)                               | VIP Security Card<br>(Front)         | VIP Access             |  |
| *Security Code:    | What is a Security Code?                                   |                                      | -                      |  |
|                    | Security Code examples:<br>Your credential provides a dyn  | amic 6-digit code that changes every | Close<br>30 seconds.   |  |
|                    | 123456<br>Pross ()                                         | 123456<br>ABCD12345678               | VSST12345678<br>123456 |  |
|                    | VIP Security Token<br>(Front)                              | VIP Security Card<br>(Front)         | VIP Access             |  |

After successful registration you will be taken self-service portal home page.

| You have successfully registered            | Desktop.                                    |                                                                           |                                                                       |                                         |
|---------------------------------------------|---------------------------------------------|---------------------------------------------------------------------------|-----------------------------------------------------------------------|-----------------------------------------|
| Enter a security code from this cre         | edential the next time you Sign In.         |                                                                           |                                                                       |                                         |
| Manage Your Credentials                     |                                             |                                                                           |                                                                       |                                         |
| This VIP Self Service Portal enables you to | register, test, or reset credentials. You o | an also remove credentials from                                           | your account.                                                         |                                         |
| Your Registered Credentials                 |                                             |                                                                           | Register another credential?                                          | Register                                |
| Credential Name                             | Credential ID                               | Туре                                                                      | State 🕖                                                               | Actions                                 |
| Desktop                                     | VSS                                         | VIP Credential                                                            | Enabled                                                               | >                                       |
| Your Registered Devices<br>Device Name      | O On<br>Co<br>Credential ID                 | ly 20 remembered devices can<br>ntact your administrator to remov<br>Type | be registered to your accou<br>e a currently-remembered de<br>State 😨 | nt at any one time.<br>vice.<br>Actions |
|                                             | No devices are currently                    | registered with this account.                                             |                                                                       |                                         |
| Temporary Security Code                     | Cet                                         |                                                                           |                                                                       |                                         |
| Get a lemporary security code to access     | organization services                       |                                                                           |                                                                       |                                         |

## Logging to Self-Service Portal after initial setup

Once you have completed initial setup and registered your VIP credentials, subsequent access to self-self-page will be through two factor authentication i.e. you will be required to provide your Active Directory credentials and Symantec security code.

| Î |
|---|
|   |
|   |
|   |
|   |
|   |
|   |
|   |
|   |

Next page will challenge you for 2<sup>nd</sup> factor authentication. Choose your credential ID from the drop down and type in the security code displayed on the credentials.

| Symantec. VIP SELF SERVICE PORTAL                                                                                                    | Sign Out<br>The UNRESSTOC                       |
|----------------------------------------------------------------------------------------------------|-------------------------------------------------|
|                                                                                                    |                                                 |
| To Complete Your Sign-in<br>For your protection, first confirm your identity by entering a security code from your<br>credential that has already been registered to your account. |                                                 |
| Confirm Your Identity Enter a security code for this credential                                                                                                    |                                                 |
| Credential Name and ID: Select Credential  Security Code: What is a Security Code?                                                                                                 |                                                 |
| Cancel Continue Trouble signing in?                                                                                                    |                                                 |
|                                                                                                    |                                                 |
|                                                                                                    |                                                 |
| Legal Notices   Privacy   Repository   @ 2011-2014 Symanitec Corporation                                                                                                    | Enabled by:<br>Symatric.<br>Spenter.<br>SECURED |

Screenshot below displays the location of security code on Windows desktop and Android smart phone.

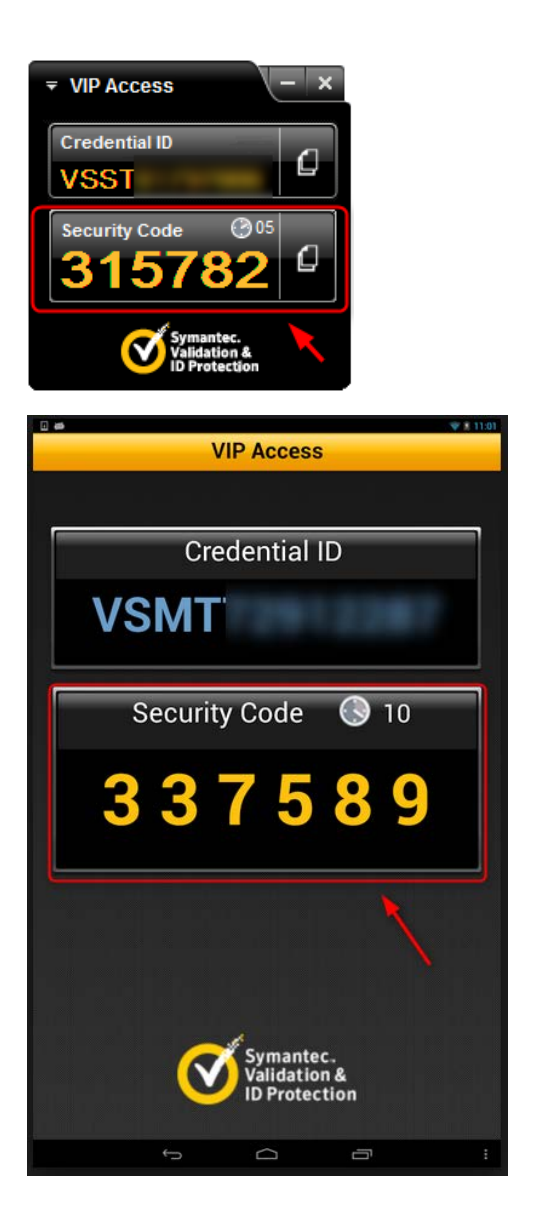

# Maintaining Symantec VIP Credential

Self Service portal gives you access to maintain your credentials. You can easily test, reset, or remove Symantec VIP credentials. You can also generate temporary security code in case you have lost or don't have access to your Symantec VIP credentials.

## Testing and Removing Exiting VIP Credentials

Once you have successful logged on to Symantec Self-Service portal, you will see list of all the credentials registered under your name. To test, rename or remove particular token, click on arrow button under Action column.

| SSL Certificates - 977s-2fa ×                                                                                                    | VIP Enterprise Gateway ×                                                 | ction Self Service 🛙 🗙 🧭 VIP Manage          | r Sign In 🛛 🗙 Self service                                               | e portal guide fa 🗙 💭                                        |                                                 |             |
|----------------------------------------------------------------------------------------------------|--------------------------------------------------------------------------|----------------------------------------------|--------------------------------------------------------------------------|--------------------------------------------------------------|-------------------------------------------------|-------------|
| ← → C 🔒 Symantec Corp                                                                                                    | oration [US] https://ssp.vip.symante                                     | c.com/vipssp/registercredentia               | al.v                                                                     |                                                              |                                                 | ☆ =         |
| Image: A start of the start of the start | Symantec.   VIP SELF SI                                                  | ERVICE PORTAL                                |                                                                          |                                                              | Home   Sign Ot                                  | ıt<br>≝     |
|                                                                                                    | You have successfully registered p                                       | phone.<br>dential the next time you Sign In. |                                                                          |                                                              |                                                 |             |
|                                                                                                    | Manage Your Credentials<br>This VIP Self Service Portal enables you to r | egister, test, or reset credentials. You c   | an also remove credentials from yo                                       | our account.                                                 |                                                 |             |
|                                                                                                    | Your Registered Credentials                                              | () Only 2 crede<br>To register anothe        | entials can be registered to your<br>r credential, remove one currently- | account at any one time.<br>-registered credential first.    | Register                                        |             |
|                                                                                                    | Credential Name                                                          | Credential ID                                | Туре                                                                     | State 🍘                                                      | Actions                                         | me 🗕 🕜      |
|                                                                                                    | phone<br>(Push Enabled)                                                  | VSTZ                                         | VIP Credential                                                           | Enabled                                                      | Test<br>Remo                                    | 5 DVC - 5   |
|                                                                                                    | Desktop                                                                  | VSST                                         | VIP Credential                                                           | Enabled                                                      | >                                               | <b>™ ►_</b> |
|                                                                                                    | Your Registered Devices                                                  | 1 Onit<br>Cor                                | y 20 remembered devices can be<br>ttact your administrator to remove a   | e registered to your account<br>a currently-remembered devic | at any one time.<br>.e.                         |             |
|                                                                                                    | Device Name                                                              | Credential ID<br>No devices are currently    | Type<br>registered with this account.                                    | State 🕜                                                      | Actions                                         |             |
|                                                                                                    | Temporary Security Code                                                  | Get                                          |                                                                          |                                                              |                                                 |             |
|                                                                                                    | Get a temporary security code to access o                                | rganization services.                        |                                                                          |                                                              |                                                 |             |
| Legal                                                                                                    | Notices   Privacy   Repository   © 2011-2                                | 014 Symantec Corporation                     |                                                                          |                                                              | d by:<br>ymantec.<br>alidation a<br>Divotection |             |
| https://ssp.vip.symantec.com/vipssp/reg                                                                                                    | jistercredential.v#                                                      |                                              |                                                                          |                                                              |                                                 |             |

#### Generating Temporary Security Code

You can request temporary security code from self-service portal if you are unable to use your registered VIP credentials.

To do that, logon to self Service portal using your Active Directory credentials (Same login that you use to logon to your computer)

| ← → C Attps://sym-ssp.its.unimelb.edu.au | ı/vipssp                                                                 | ී ක්]≡    |
|------------------------------------------|--------------------------------------------------------------------------|-----------|
| 🗹 Symantec                               | VIP SELF SERVICE PORTAL                                                  | MELBOURNE |
|                                          |                                                                          |           |
| Welcome to                               | the Symantec® VIP Self Service Portal                                    |           |
| To access the Se                         | ff Service Portal, enter your user name and password, and click Sign In. |           |
|                                          | Sign In                                                                  |           |
| User Ni                                  | me Type your UoM UserID                                                  |           |
| Passwo                                   | Type your UoM password                                                   |           |
|                                          | Enabled by:<br>Symantec.<br>Validation 6                                 |           |
|                                          | in Protection                                                            |           |
|                                          |                                                                          |           |
|                                          |                                                                          |           |

On next page, when prompted to choose Credential ID and type security code, click on 'Trouble Signing In?'

| Symantec.   VIP SELF SERVICE PORTAL                                                                                                    | (mbutt) Son Out<br>The devices of the devices of the temperature of<br>MELBOURNE |
|----------------------------------------------------------------------------------------------------|----------------------------------------------------------------------------------|
|                                                                                                    |                                                                                  |
| To Complete Your Sign-in<br>For your protection, first confirm your identity by entering a security code from your<br>credential that has already been registered to your account.<br>Confirm Your Identity |                                                                                  |
| Enter a security code for this credential Credential Name and ID: Select Credential Security Code: What is a Security Code?                                                                                 |                                                                                  |
| Cancel Continue                                                                                                    |                                                                                  |
|                                                                                                    |                                                                                  |
| Legal Notices   Privacy   Repository   @ 2011-2014 Symantec Corporation                                                                                                    | Enabled by:<br>Signature.<br>Madatata A<br>Decementary Symmetric                 |

Next page will prompt you to choose delivery method for your temporary security code

Click on most convenient method and press continue.

| To Complete Your Sign-in<br>Request a temporary security code to help confirm your identity.<br>Confirm Your Identity<br>How would you like to receive your security code?<br>© Email Address: mu*******@unimelb.edu.au |  |
|----------------------------------------------------------------------------------------------------|--|
| Request a temporary security code to help confirm your identity. Confirm Your Klentity How would you like to receive your security code? © Email Address: mu*******@unimelb.edu.au                                      |  |
| Contribution Deeminy     How would you like to receive your security code?     Email Address: mu************************************                                                                                    |  |
| C Email Address: mu********@unimelb.edu.au                                                                                                    |  |
| Voice Call: 613****50                                                                                                    |  |
| Cancel Continue                                                                                                    |  |
|                                                                                                    |  |
|                                                                                                    |  |
|                                                                                                    |  |

Temporary security code will be delivered via your chosen method. You can you that code to access resources which require 2 factor authentication. E.g. Mgmt. VPN

Note: Temporary security codes have 24 hour validity and are valid for one time use only. Contact Service Desk if you require longer validity period and/or multi-use temporary security code.

## Using Mgmt. VPN after 2FA deployment

Once you receive email notification that 2FA has been enabled on your VPN tunnel, you will be required to use your AD credentials and Symantec Security Code to login

At the moment when you connect to VPN, you launch Cisco AnyConnect Client. Type in the VPN gateway address E.g. **queen.its.unimelb.edu.au/its** and click on connect.

| Sisco AnyConnect Secure Mobility Client |                                                                |                  |
|-----------------------------------------|----------------------------------------------------------------|------------------|
|                                         | VPN:<br>Ready to connect.<br>Lucen.its.unimelb.edu.au/netprog: | Connect          |
| <b>\$</b> ()                            |                                                                | ultalia<br>Cisco |

This is followed by Authentication prompt.

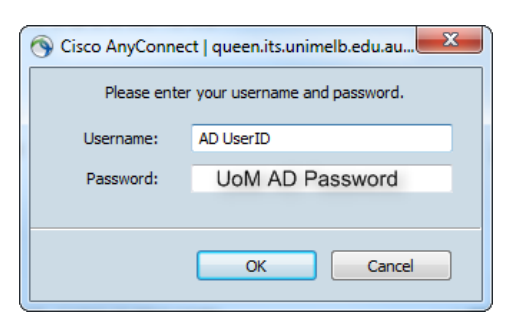

After 2FA deployment, authentication prompt will change and display option for Security code (Second Password).

| S Cisco AnyConnect   172.22.111.100/netprogs |                        |  |  |
|----------------------------------------------|------------------------|--|--|
| Please enter your username and password.     |                        |  |  |
| Username:                                    | AD UserID              |  |  |
| Password:                                    | UoM AD Password        |  |  |
| Security Code                                | Symantec Security Code |  |  |
|                                              |                        |  |  |
|                                              | OK Cancel              |  |  |
|                                              |                        |  |  |

In Username, type in your UoM Active Directory UserID.

In Password field, type in your UoM Active Directory password.

In Security Code, type in the security code displayed on your Symantec VIP Access credentials and click on OK. E.g.

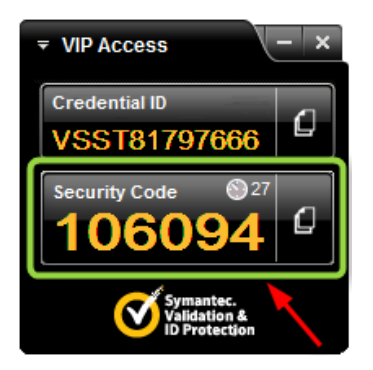

Note: Security Code field may show up as Second Password on initial login.